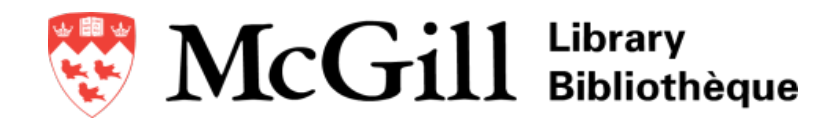

# A GUIDE TO USING ENDNOTE

Need help? Email citations.library@mcgill.ca

#### Introducing EndNote

• EndNote is computer software that allows you to: save references from online searches; manually enter references; organize your references into different folders (groups); find the full text of your references; create bibliographies; and cite references within a text document.

#### Downloading the EndNote Software

 McGill students, faculty, and staff can visit http://bit.ly/mcgillendnote to download the EndNote software.

#### **Creating a New EndNote Library**

- 1. Open EndNote on your computer.
- 2. Select **File > New** from the menu.
- 3. Name your file and select where you wish to save it.
- 4. Click on Save.

| Note:                            |
|----------------------------------|
| On a Mac computer, <b>do not</b> |
| select the option, "Save as      |
| Package" when you are creating   |
| a new EndNote library.           |
|                                  |

## **Exporting Search Results from** *Compendex*

- Search Compendex and select your results.
- Click on the Download link above your list of search results.
- Select the RIS (EndNote, Ref. Manager) option in the middle Format column.
- 4. Click on Save.

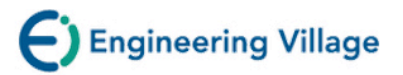

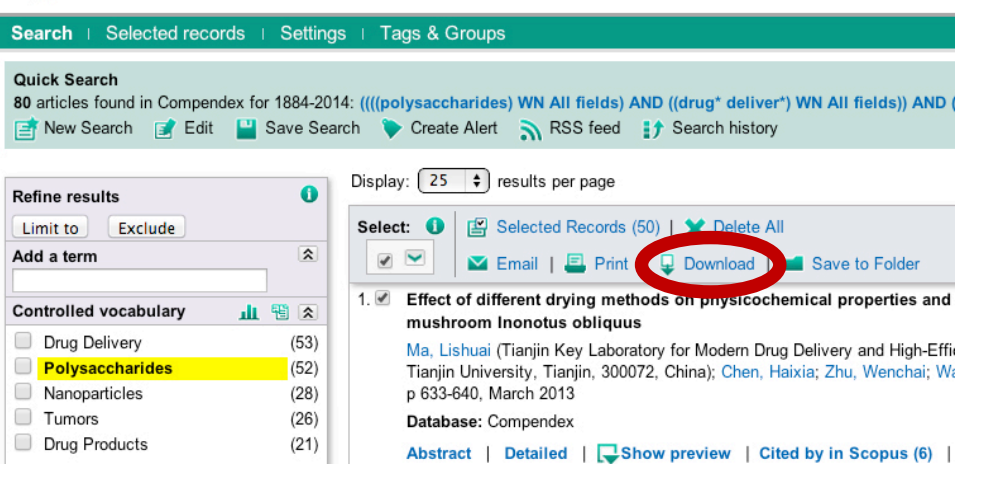

<u>Note about browser</u>: Depending on your browser settings, the file with your search results will **a**) be downloaded on your computer, or <u>b</u>) open a pop-up window that will ask you to open/save the file. If **a**), double click on the downloaded file to open it in EndNote. If <u>b</u>), choose to open the file and select EndNote as the program with which to open the file.

------

If you are prompted to Select a Reference Library, select and open your EndNote library.

\_\_\_\_\_

# Exporting Search Results from Web of Science

 Search Web of Science and select your results.

| 2. | Select Save to      |
|----|---------------------|
|    | EndNote             |
|    | <b>desktop</b> from |
|    | the drop            |
|    | down menu,          |
|    | located above       |
|    | your list of        |
|    | search results.     |

| WEB OF SCIEN                                                           | CE™                                                                                                    |                                                     |  |  |
|------------------------------------------------------------------------|----------------------------------------------------------------------------------------------------|-----------------------------------------------------|--|--|
| Back to Search                                                         | My Tools 🔻                                                                                                    | Search History M                                    |  |  |
| Results: 101                                                           | Sort by: Publication Date newest to oldest 🗸                                                                                                    | Page                                                |  |  |
| You searched for:<br>TOPIC: (titanium dioxide OR tio2)<br>AND TOPIMore | Select Page 🔂 Save to EndNote online 🗸 Add to Mark                                                                                                    | ked List                                            |  |  |
| 🌲 Create Alert                                                         | Save to EndNote desktop                                                                                                    | III Create Citatio                                  |  |  |
| Refine Results                                                         | <ul> <li>Enhanced toxicity of Save to Vertex pared to Mytilus Save to Other File Formats</li> <li>By: D'Agata, Alessia;</li> <li>NANOTOXICOLOGY Volume: 8 Issue: 5 Pages: 549-558</li> </ul> | fimes Cited: 0<br>(from Web of Scier<br>Collection) |  |  |

- 3. Select Full Record from the drop down menu and click on Send.
- 4. See Note about browser above.

## **Exporting Search Results from** *Scopus*

- 1. Search *Scopus* and select your results.
- 2. Click on the Export link above your list of search results.

| ndary documents   View 11 patent results   📊 Analyze results                                    |                                                                 | Sort on: Date Cited                            | by Relevance |
|-------------------------------------------------------------------------------------------------|-----------------------------------------------------------------|------------------------------------------------|--------------|
| 🗹 - 🗈 Export 📮 Download   📶 View citation overview   🎐                                          | View Cited by   More                                            |                                                | Show all abs |
| Chocolate and the brain: Neurobiological impact of cocoa<br>flavanols on cognition and behavior | Sokolov, A.N., Pavlova,<br>M.A., Klosterhalfen, S.,<br>Enck, P. | 2013 Neuroscience and<br>Biobehavioral Reviews | 0            |
| 💺 Find Full Text                                                                                |                                                                 |                                                |              |
| $\ensuremath{\boxdot}$ Health benefits of methylxanthines in cacao and chocolate                | Franco, R., Oñatibia-<br>Astibia, A., Martínez-<br>Pinilla, E.  | 2013 Nutrients                                 | 0            |

- *3.* Select the **RIS format (EndNote, Reference Manager)** option under the *Choose your default reference manager or file type* heading.
- 4. Select the **All available information** option under the *Choose the information to export* heading.
- 5. Click on the **Export** button.
- 6. See Note about browser above.

# Exporting Search Results from ProQuest Databases (e.g., Dissertations & Theses, Environmental Sciences & Pollution Management, GeoRef)

- 1. Search *ProQuest* and select your results.
- 2. Select the EndNote, Citavi, or Reference Manager option under the Export/Save drop down menu, located above your list of search results.

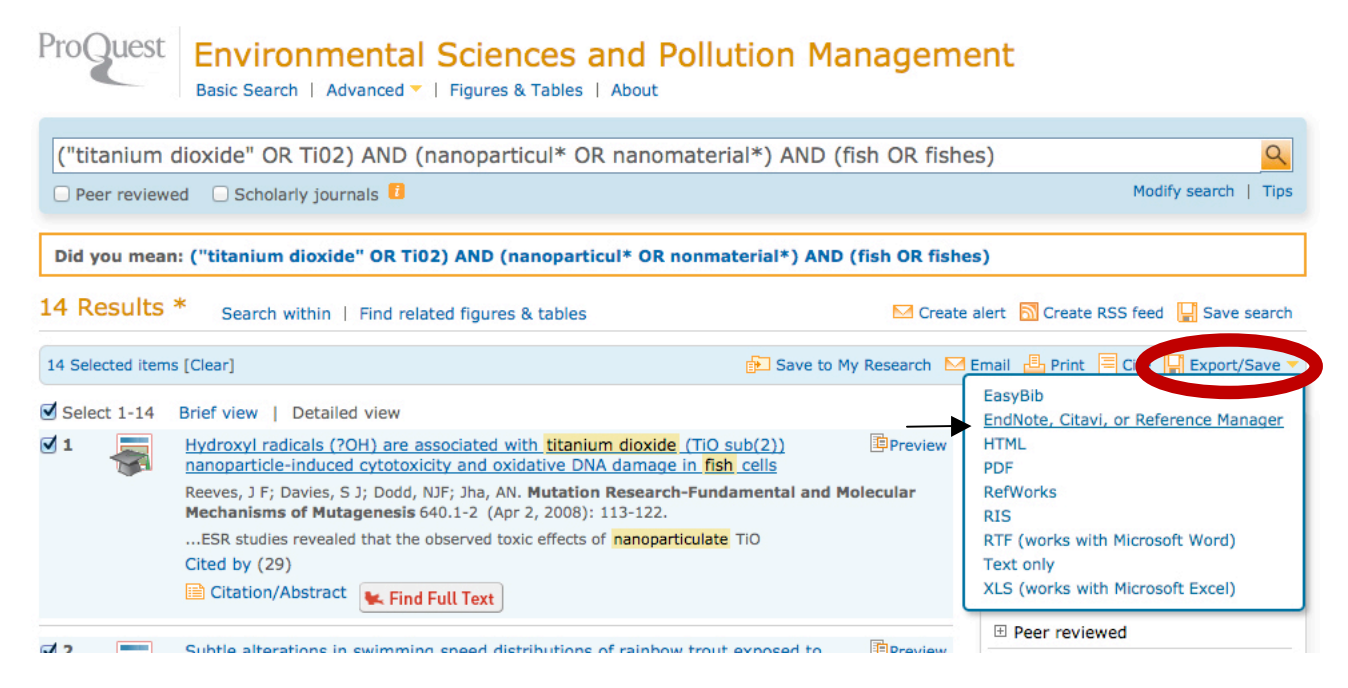

- 3. Scroll down and click on the **Continue** button.
- 4. See *Note about browser* on the previous page.

## **Exporting Search Results from Google Scholar**

- 1. Search Google Scholar.
- 2. Import a

|    | reference by<br>clicking on<br>the <b>Cite</b> link | Google                                               | chocolate bar mood                                                                                                    |
|----|-----------------------------------------------------|------------------------------------------------------|----------------------------------------------------------------------------------------------------|
|    | which will                                          | Scholar                                              | About 35,700 results (0.05 sec)                                                                                                    |
|    | beneath each<br>Google<br>Scholar<br>search result. | Articles<br>Case law<br>My library <mark>New!</mark> | Everyday mood and emotions after eating a chocolate bar or an apple<br>M Macht, D Dettmer - Appetite, 2006 - Elsevier<br>Emotional changes after eating chocolate were examined in everyday life. Thirty-seven<br>healthy, normal-weight women ate a chocolate bar, an apple or nothing and rated their<br>subjective state 5, 30, 60 and 90min after eating. Both chocolate are the apple reduced<br>Cited by 87 Related articles All 8 versions Web of Science: 41 Cite Save                |
| 3. | Click on the<br>Import into<br>EndNote link.        | Any time<br>Since 2014<br>Since 2013<br>Since 2010   | Mood modulation by food: An exploration of affect and cravings in 'chocolate addicts'<br>JI Macdiarmid, <u>MM Hetherington</u> - British Journal of Clinical, 1995 - Wiley Online Library<br>Thus, intake data for these participants were recorded as zero and included in the intake data,<br>but no information on mood ratings could chocolate than the control group (Table 2). Bars of<br>chocolate were defined as the equivalent of a standard 60 g bar or <i>Y</i> actor f chocolate |
| 4. | See Note<br>about                                   | Custom range                                         | Cited by 108 Related articles All 7 versions Web of Science: 64 Cite Bave More                                                                                                    |

browser on the previous page.

## Exporting Search Results from the McGill WorldCat Catalogue

N

- 1. Search the *McGill WorldCat Catalogue* and click on the title of a search result.
- Import a reference by clicking on the Cite/Export link, which is located above the complete record of each WorldCat search result.
- Click on the Export to Endnote / Reference Manager link.
- 4. See *Note about browser* on page 2.

## Exporting Search Results from SciFinder

- 1. Search SciFinder and select your results.
- 2. Click on the **Export** link on the top right-hand side of the page.

| <b>♦</b> S   | ciFi        | nder          |                             |                                                                                    |                                                                          |                                                             |                                                                                     | Preferences   SciFinde                                                                                                    | er Help ▼ Sign Out                 |
|--------------|-------------|---------------|-----------------------------|------------------------------------------------------------------------------------|--------------------------------------------------------------------------|-------------------------------------------------------------|-------------------------------------------------------------------------------------|----------------------------------------------------------------------------------------------------|------------------------------------|
| Explor       | re 🔻        | Saved S       | earches 🔻                   | SciPlanner                                                                         |                                                                          |                                                             |                                                                                     | Save                                                                                                    | Print Export                       |
| Research Top | oic "effect | of antibiotic | residues"                   | > references (166)                                                                 |                                                                          |                                                             |                                                                                     |                                                                                                    |                                    |
| REFERENC     | ES 🛛        |               | Get<br>Substand             | ces Get<br>Reactions                                                               | Get Related -<br>Citations                                               | Get<br>Full Text                                            | 😤 Tools 👻                                                                           | Create Keep Me<br>Posted Alert                                                                                                    | Send to<br>SciPlanner              |
| Analyze Re   | efine       | Categorize    | Sort by: Acc                | ession Number 💠 🦊                                                                  |                                                                          |                                                             |                                                                                     | E                                                                                                    | Display Options                    |
| Analyze by:  | 0           |               | <b>I</b> - 1                | 66 of 166 References Sele                                                          | ected                                                                    |                                                             |                                                                                     | Page:                                                                                                    | 1 of 9 🕨                           |
| Author Nar   | me          | \$            | ☑ 1. Am                     | ethod of preparing fer                                                             | mented pressed salt                                                      | ed duck [Machin                                             | e Translation].                                                                     |                                                                                                    | æ                                  |
| Campuzano    | Susana      | 8             | Quick<br>By Zhu,<br>From Fa | View E Full Text<br>Jianjun<br>ming Zhuanli Shenqing (20                           | 14), CN 103564521 A 20                                                   | 0140212.   Langua                                           | ge: Chinese, Database: CA                                                           | PLUS                                                                                                    | ~0                                 |
| Conzuelo Fe  | lipe        | 8             | [Mac                        | hine Translation of De                                                             | scriptors]. The prese                                                    | ent invention disc                                          | loses a method for pre                                                              | eparing a fermented pressed salt                                                                                                    | ed duck,                           |
| Gamella Mar  | ria         | 8             | the i<br>thera<br>broa      | nvention not only has<br>apeutic role in health c<br>der <b>antibacterial</b> effe | uniform preservation,<br>are. astragalus has i<br>ects. astragalus addir | , unique flavor, fla<br>mmunoenhancing<br>ng not only has t | avor of bean <b>residue</b> a<br>g, hepatoprotective, di<br>herapeutic care effect, | and <b>dairy product</b> , also has som<br>uretic, <b>anti</b> -aging, <b>anti</b> -hyperten<br>, and can also play a <b>bactericid</b> | ie edible<br>sive and<br>al effect |
| Pingarron Jo | ose M       | 8             | on d                        | ucks.                                                                              |                                                                          |                                                             |                                                                                     | , , , <b></b>                                                                                                    | 57 x 7 x 7 5 5 5 5                 |

- 3. Select the **Citation export format (\*.ris)** in the middle column and click on the **Export** button.
- 4. See *Note about browser* on page 2.

| IcGill University Library -                | Search 👻        | WorldCat 👻                                                                                                    |
|--------------------------------------------|-----------------|----------------------------------------------------------------------------------------------------|
| 🕏 McGill                                   |                 | Libraries to search (McGill University Library :)   Advance                                                                                                    |
| < Return to Search Results                 |                 | Cite/Export ) 🚔 Print                                                                                                    |
| Remain or back<br>broughter Maximum (match | Chocolate       | e in health and nutrition                                                                                                    |
| and the second second                      | Author:         | Ronald R Watson; Victor R Preedy; Sherma Zibadi                                                                                                    |
| Victor R. Precely<br>Sherma Zback Editors  | Publisher:      | New York : Humana Press, ©2013.                                                                                                    |
| Chocolate in Health<br>and Nutrition       | Series:         | Nutrition and health (Totowa, N.J.), 7.                                                                                                    |
|                                            | Edition/Format: | BeBook : Document : English View all editions and formats                                                                                                    |
|                                            | Database:       | WorldCat                                                                                                    |
| O Humasa Pres                              | Summary:        | Chocolate in Health and Nutrition represents the first comprehensive con<br>newest data on the actions of the flavonoids and microorganisms associate<br>beneficial effects of chocolate. This unique text provides practical, data-d<br>based upon the totality of the evidence to help the reader understand the |

treatments and preventive strategies that are involved in the Read more ....

### Exporting Search Results from PubMed

1. Search *PubMed* and select your results.

#### Pub Med.gov PubMed Search hpv vaccine cervical cancer US National Library of Med Help RSS Save search Advanced 2. ently Addec Send to: 🗵 Filters: Manage Filters **Choose Destination** Clear all Clipboard ○ File Settings option Article types Collections clear OE-mail Results: 1 to 20 of 56 Selected: 15 Clinical Trial Order My Bibliography 3. Filters activated: Clinical Trial, Publication date from 2 Citation manager Clear all to show 3543 items. Text . Generate a file for use with external citation 1 Immunogenicity of 2 doses of HPV vaccine in y availability management software cal cancer Abstract available 1. doses in young women: a randomized clinical Download 15 citations. Free full text available Dobson SR, McNeil S, Dionne M, Dawar M, Ogil 4. C, Scheifele DW, Kollmann TR, Halperin SA, La Create File J, Money D, Miller D, Naus M, Marra F, Young E. Publication earch terms clear JAMA. 2013 May 1;309(17):1793-802. doi: 10.1001/jama.2013.1625

5. See Note about browser on page 2.

#### **Creating a New Reference**

- 1. Select References > New Reference from the EndNote menu.
- 2. Select the type of document from the drop down menu at the top of the form.
- 3. Click on each field to enter the information.

Tips for entering author information:
You can enter an author's name as follows:
John Smith or Smith, John
Place a comma after the name of an organization:
McGill University,
Enter one author per line, i.e., type the first author, press enter/return on your keyboard, type the second author on the second line, and so on.

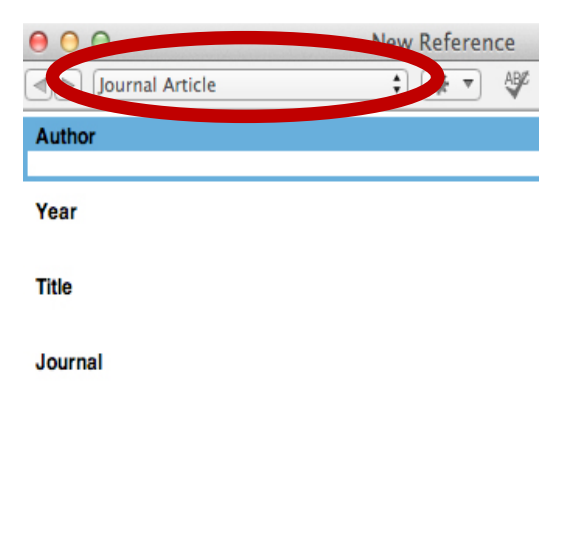

## Manually Entering a Reference to a Journal Article in EndNote (Sample)

Some common fields to enter:

- a. Author Stortz, Terri A.
  - Marangoni, Alejandro G.
- b. Year 2013
- c. Title Ethylcellulose solvent substitution method of preparing heat resistant chocolate
- d. Journal Food Research International
- e. **Volume** 51
- f. Issue 2
- g. Pages 797-803
- h. DOI 10.1016/j.foodres.2013.01.059

#### The reference should appear as follows for **ACS** style:

1. Stortz, T. A.; Marangoni, A. G. Ethylcellulose Solvent Substitution Method of Preparing Heat Resistant Chocolate. *Food Res. Int.* **2013**, *51* (2), 797-803.

#### The reference should appear as follows for APA 6th style:

Stortz, T. A., & Marangoni, A. G. (2013). Ethylcellulose solvent substitution method of preparing heat resistant chocolate. *Food Research International*, 51(2), 797-803. doi: 10.1016/j.foodres. 2013.01.059

#### The reference should appear as follows for IEEE style:

[1] T. A. Stortz and A. G. Marangoni, "Ethylcellulose solvent substitution method of preparing heat resistant chocolate," *Food Res. Int.*, vol. 51, no. 2, pp. 797-803, 2013.

#### The reference should appear as follows for Vancouver style:

1. Stortz TA, Marangoni AG. Ethylcellulose solvent substitution method of preparing heat resistant chocolate. Food Res Int. 2013;51(2):797-803.

## Manually Entering a Reference to a Web Page in EndNote (Sample)

Some common fields to enter:

- a. Author National Academy of Engineering,
- b. Year 2008 (include month and day if available, e.g., 2008, January 20)
- c. Title Make solar energy economical
- d. Access Date February 13, 2014 (do not enter the access date for IEEE style)
- e. **Type of Medium** Online (information may differ depending on the style)
- f. URL <u>http://www.engineeringchallenges.org/cms/8996/9082.aspx</u>

#### The reference should appear as follows for **ACS** style:

1. National Academy of Engineering. Make Solar Energy Economical. http://www.engineeringchallenges.org/cms/8996/9082.aspx (accessed February 13, 2014). The reference should appear as follows for APA 6th style:

National Academy of Engineering. (2008, January 20). Make solar energy economical. Retrieved from http://www.engineeringchallenges.org/cms/8996/9082.aspx

## The reference should appear as follows for IEEE style:

[1] National Academy of Engineering. (2008, January 20). *Make solar energy economical* [Online]. Available: <u>http://www.engineeringchallenges.org/cms/8996/9082.aspx</u>

## The reference should appear as follows for Vancouver style:

1. National Academy of Engineering. Make solar energy economical [Internet]. Washington, D.C.: the National Academy; 2008 Jan 20 [cited 2014 Feb 13]. Available from: http://www.engineeringchallenges.org/cms/8996/9082.aspx.

#### Note:

Some styles, such as Vancouver style, will require that you enter more information about the web page, such as the publisher and place published.

\_\_\_\_\_

# Importing a Journals Term List

The Journals Term List provides both the abbreviations and full names of journals. The style you choose (e.g., ACS style) will take what it needs from this list (e.g., the journal abbreviation) to format your bibliography correctly, even though the references in your EndNote library may contain something else (e.g., the full journal names).

- 1. Select Tools > Open Term Lists > Journals Term List from the menu.
- 2. Right click to **Select All** journals in the list (on a Mac, press and hold the command and A keys). Click on **Delete Term**.
- 3. Click on the Lists tab, select Journals and click on Import List.
- 4. In the Open window, look in the C:\Program Files\EndNote\Terms Lists (on a Mac, go to Macintosh HD > Applications > EndNote > Terms) folder to select the list appropriate to your subject area (e.g., Chemical.txt) and click **Open** (click **Choose** on a Mac) to import the full journal names and abbreviations into your library.
- 5. Click OK.
- 6. You can import additional lists by repeating steps 3-5 above.
- 7. Click on Close.

If after importing the journals term list, you see that the journal names in your bibliography are not displayed correctly according to the style your selected (e.g., abbreviated journal names for the ACS style), follow the steps below in EndNote:

- 1. Select Edit > Output Styles > Open Style Manager from the menu.
- 2. Type the style you wish to edit in the search box and press the enter key. Click on the box to the left of the style you wish to edit and then click on the **Edit** button.
- 3. Click on Journal Names in the left column.

- 4. You will probably see the "Don't replace" option selected. Choose, instead, the option that corresponds to the rules of the style, i.e., Use full journal name or Abbreviation 1.
- 5. Select **File > Save as** from the menu.
- 6. Rename the edited style and click on **Save**.
- 7. Format your bibliography in Word with the edited style (see page 11 for how to format your bibliography in Word).

### Changing the Capitalization of Words in the Title

Some bibliography styles require that each word in the title of the reference is capitalized (i.e., headline style), while others state that only the first word and proper nouns are capitalized (i.e., sentence style). If you see that the titles in your bibliography are not capitalized consistently, follow the steps below in EndNote:

| About This Style<br>Punctuation<br>Anonymous Works<br>Page Numbers<br>Journal Names<br>Sections<br>Citations<br>Templates<br>Ambiguous Citations<br>Author Lists<br>Author Name<br>Numbering<br>Sort Order<br>Bibliography<br>Templates<br>Field Substitutions<br>Layout<br>Sort Order<br>Categories<br>Author Lists<br>Author Name<br>Editor Lists<br>Editor Name<br>Title Capitalization<br>Footnotes<br>Templates | Title Capitalization<br>Leave titles as entered<br>Headline style capitalization<br>Sentence style capitalization |
|----------------------------------------------------------------------------------------------------|----------------------------------------------------------------------------------------------------|

- Select Edit > Output Styles > Open Style Manager from the menu.
- Type the style you wish to edit in the search box and press the enter key. Click on the box to the left of the style you wish to edit and then click on the Edit button. Another pop-up window will appear.
- 3. Click on Title Capitalization.
- 4. You will probably see the "Leave titles as entered" option selected. Choose, instead, the option that corresponds to the rules of the style, i.e., Headline style capitalization or Sentence style capitalization.
- 5. Select **File > Save as** from the menu.
- 6. Rename the edited style and click on **Save**.
- 7. Format your bibliography in Word with the edited style (see page 11 for how to format your bibliography in Word).

#### **Importing PDF Articles**

Some journals encode the PDFs of their articles with metadata, which allows you to import these PDF articles directly into EndNote. EndNote will then extract the author, year, title, journal, and other descriptive information from the PDF.

- On a Windows computer, select File > Import > File (or select Folder if you have a folder of PDFs on your computer) from the EndNote menu. On a Mac, select File > Import.
- 2. Select the PDF file you wish to import.
- 3. Select the **PDF** option (on a Windows computer) or **PDF File or Folder** (on a Mac) under the *Import Option* drop down menu.
- 4. Click on the **Import** button.

## **Searching for References**

1. Select **Tools > Search Library** from the EndNote menu.

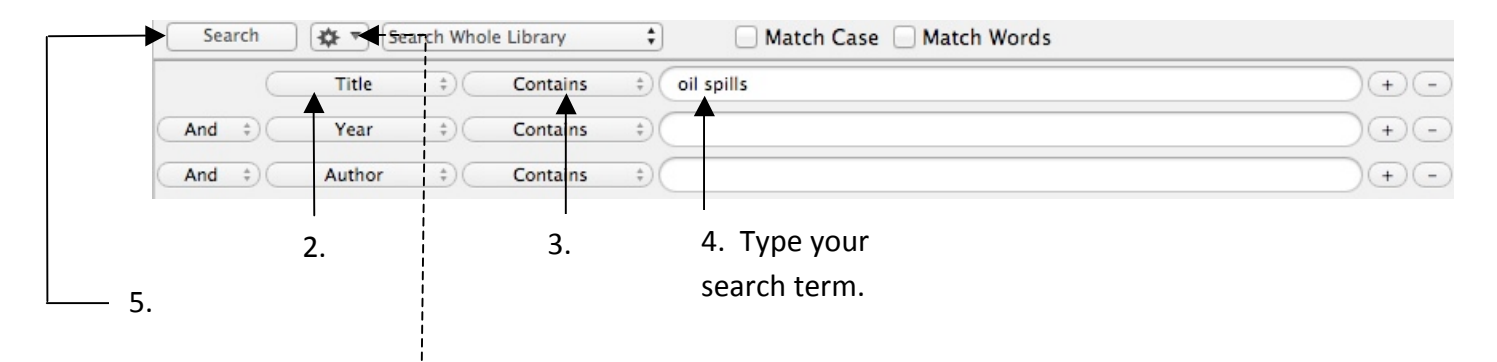

*Note:* Click on the **Options** button and select **Convert to Smart Group** if you want to create a group with your search results. The smart group will be automatically updated with references that match the search strategy when your import or enter new references.

## Saving References to a Folder (Group)

- 1. Highlight the reference(s) you wish to add to a group.
- 2. Select Groups > Add References To > Create Custom Group from the EndNote menu. Name the group (e.g., Project).
- To add references to an existing group, highlight the reference(s), select Groups > Add References To > the Group name (e.g., Project) from the menu.

#### **Editing References**

- 1. Highlight the reference you wish to edit in EndNote.
- 2. Select **References** > **Edit References** from the menu.
- 3. Click on the field to edit and make your changes.
- 4. Select **File > Save** from the menu.
- 5. Select File > Close Reference from the menu.

#### **Checking for Duplicate References**

- On a Windows computer, select Edit > Preferences from the EndNote menu. On a Mac, select EndNote > Preferences.
- 2. Click on the **Duplicates** option in the left bar, choose the fields you want EndNote to compare, and, on a Windows computer, click on **Apply** > **OK**. On a Mac, click on **Save**.
- 3. Select Edit > Select All from the menu.
- 4. Finally, select **References** > **Find Duplicates** from the menu.

## Locating the Complete Text of Journal Articles

 On a Windows computer, select Edit > Preferences from the EndNote menu. On a Mac, select EndNote > Preferences.

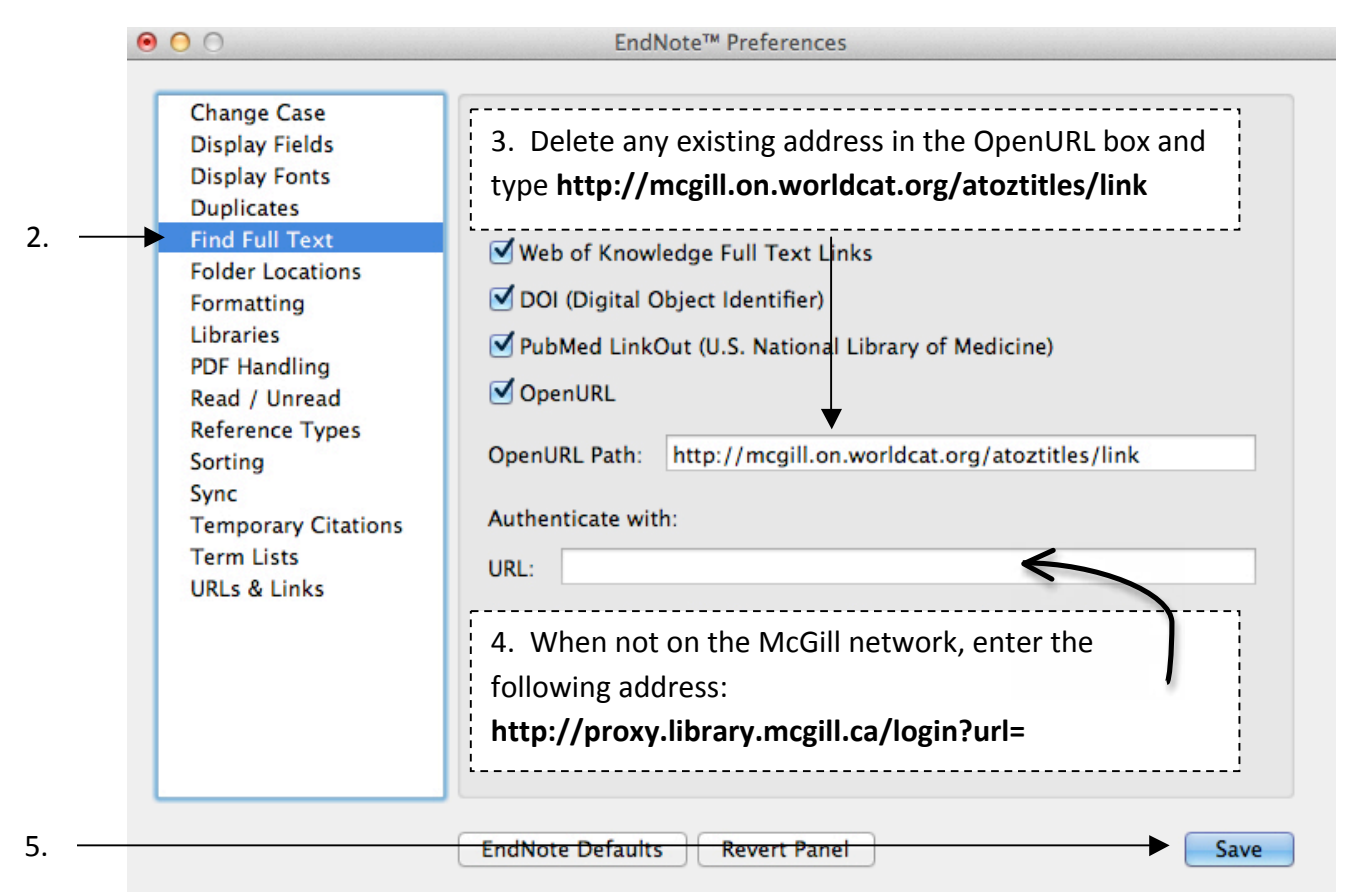

- Highlight the reference or references you wish to locate. Select References > Find Full Text > Find Full Text. Accept the copyright notice. If the full text of an article is found, the PDF will be attached to the reference.
- 7. For references where a PDF cannot be found in the previous step, highlight the reference (you can only choose one reference at a time), select **References > URL > OpenURL Link** from the EndNote menu. A window will open in your Internet browser with a menu that displays whether the reference is available electronically or in print via the McGill Library.

## **Attaching PDFs to References**

- 1. Highlight the reference for which you would like to attach a PDF.
- 2. Select **References > File Attachments > Attach File** from the menu.
- 3. Locate your saved PDF file on your computer/storage device and click on **Open**.
- 4. Click outside the reference to be prompted to save your changes. You will now see a paper clip icon attached to the reference.

### **Creating an Independent Reference List**

- 1. Highlight the references in your EndNote library that you wish to include in your reference list.
- 2. Select the style from the output style drop down.
- 3. Select **Edit > Copy Formatted** from the menu.
- 4. Open Word and paste the references.

## **Inserting References (Citations) in your Word Document**

- 1. Open your EndNote library and your Word document.
- 2. Place your cursor where your wish to insert your citation(s) in your Word document.
- 3. Switch back to your Endnote Library and highlight the reference(s) you wish to cite.
- Switch back to your Word document and select Tools > Endnote > Insert Selected Citation(s) from the menu. (*Note*: Word 2007-onwards for Windows has a separate EndNote tab in its menu. Select Insert Citation > Insert Selected Citation(s).)

## Formatting your Citations & Bibliography in Word

- 1. From the Word menu, select **Tools > Endnote > Configure Bibliography** from the menu.
- 2. Select the output style to use for formatting your references under the *With output style* drop down menu and click on **OK**. (*Note*: Word 2007-onwards for Windows has a separate EndNote tab in its menu. Click on the *Style* drop down menu and choose your style.)

## **Deleting a Citation from your Word Document**

1. Select **Tools** > **Endnote** > **Edit & Manage Citation(s)**... from the Word menu. (*Note*: Word 2007-onwards for Windows has a separate EndNote tab in its menu.)

|          | Citation Count Library                                                        |     |
|----------|-------------------------------------------------------------------------------|-----|
|          | ▼ (Carmody, Frost, Xi, & Kokot, 2008)                                         |     |
|          | Carmody, 2008 #44 1 My EndNote Library                                        |     |
| <b>^</b> | ▼ (Lee, Stoffyn-Egli, & Owens, 2002)                                          |     |
| 2.       | 🛃 🚰 Lee, 2002 #51 1 My EndNote Library 🔯 💌                                    |     |
|          | ▼ (Wincele, Wrenn, & Venosa, 2004) Edit Library Reference                     | 2   |
| 3        | Wincele, 2004 #10 1 My EndNote Library Kenove Clatton<br>Update From My Libra | ary |
|          | Edit Citation Reference                                                       |     |
|          | Format: Default                                                               |     |
|          | Prefix:                                                                       |     |
|          | Suffix:                                                                       |     |
|          | Pages:                                                                        |     |
| 4        |                                                                               |     |
| ••       | Totals: 3 Citation Groups 3 Citations 3 References                            |     |

## Adding a Page Number to an In-Text Citation in your Word document

- 1. Select **Tools** > **Endnote** > **Edit & Manage Citation(s)**... from the Word menu. (*Note*: Word 2007-onwards for Windows has a separate EndNote tab in its menu.)
- 2. Highlight the reference you wish to edit.
- 3. Enter the page number in the *Pages:* box.
- 4. Click on the **OK** button.

#### **Converting Citations to Plain Text**

 Select Tools > Endnote > Convert to Plain Text from the Word menu. (Note: Word 2007onwards for Windows has a separate EndNote tab in its menu. Select Convert Citations and Bibliography > Convert to Plain Text.)

#### Copying or Moving your EndNote Library

- EndNote creates a file (with a **.enl** extension) and a folder (with a **.Data** extension) for your EndNote Library.
- When copying or moving your EndNote Library to a different location, copy or move both the **.enl** file and the **.Data** folder.

#### **Emailing Your EndNote Library**

- Select File > Compressed Library from the EndNote menu and click on Next (Windows)/OK (Mac).
- 2. Name your library, choose where to save it, and click on Save.
- 3. Log-in to your email, write your message, and attach the compressed library to your email message.

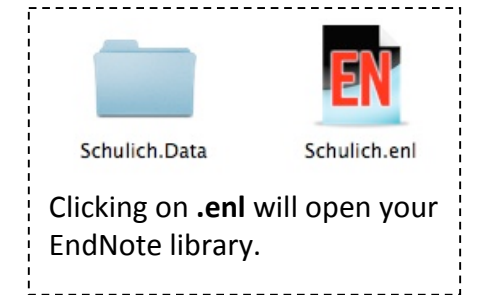